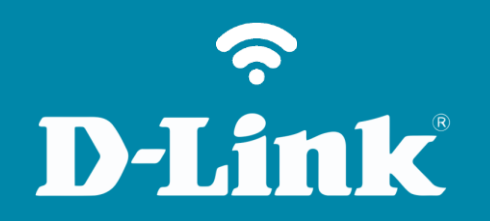

Filtro de MAC Address DIR-809

## Procedimentos para configuração do Filtro de MAC Address

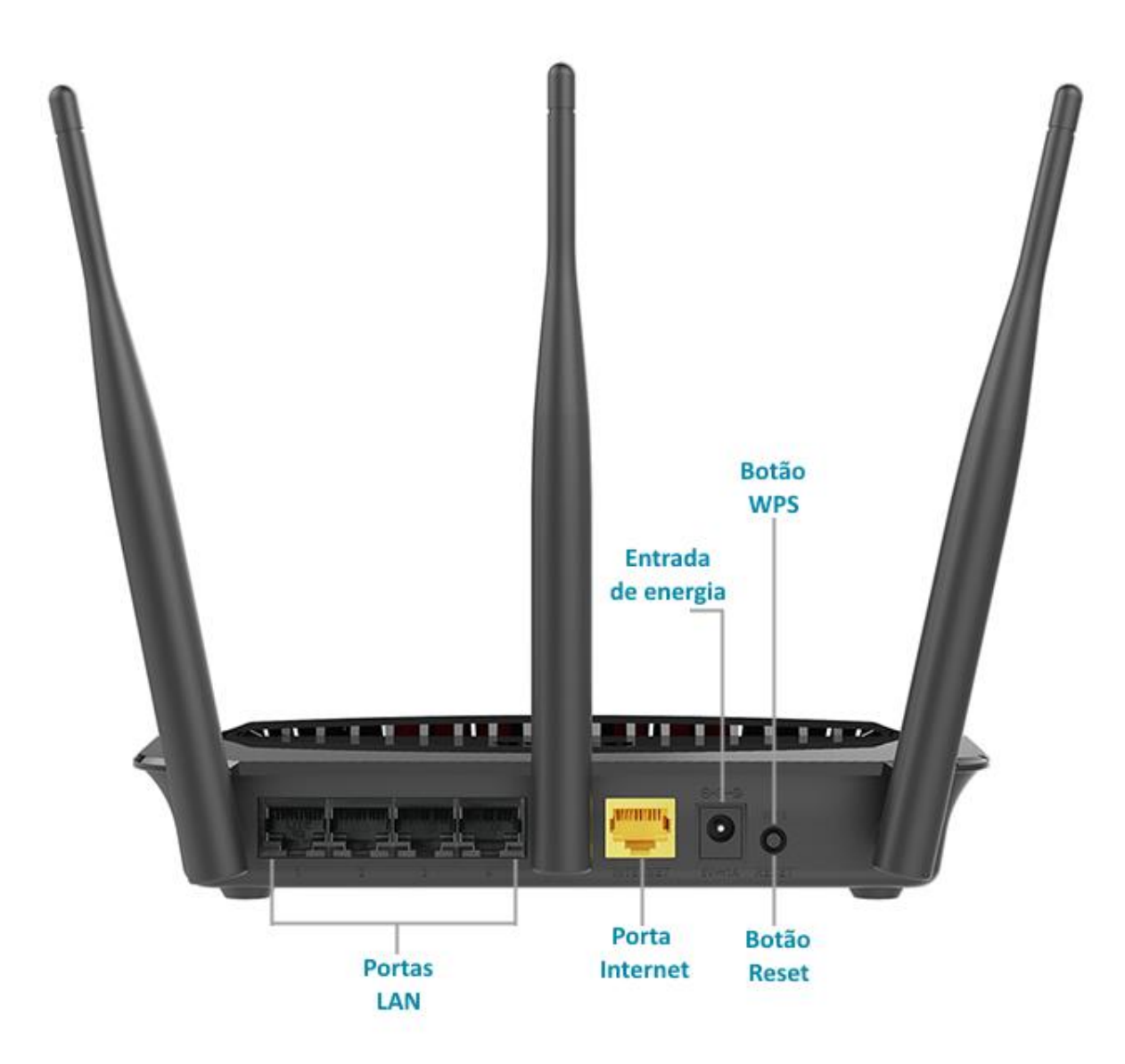

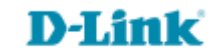

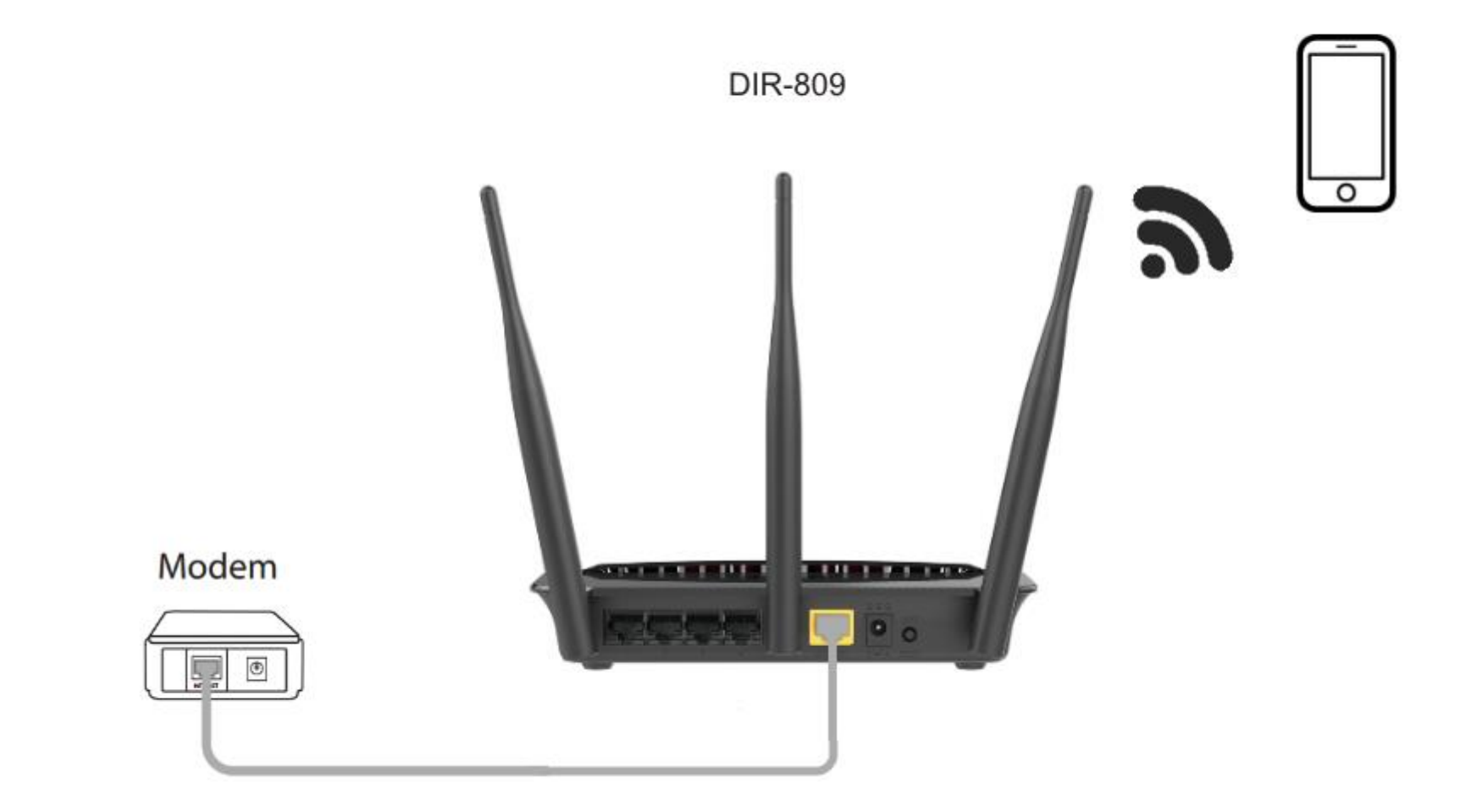

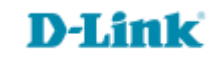

http://dlinkrouter.local ou http://192.168.0.1

|                                               | "🔲 🛈 奈 📶 70% 🗖 15:10 |    |                            | "🔲 🕲 🥱 📶 70% 🗖 15:09 |
|-----------------------------------------------|----------------------|----|----------------------------|----------------------|
| http://dlinkrouter.local                      | $\bigotimes$         |    | http://192.168.0.1         | $\bigotimes$         |
| http://dlinkrouter.local<br>dlinkrouter.local |                      | ou | 192.168.0.1<br>192.168.0.1 |                      |
| http://dlinkrouter.local                      |                      |    | 192.168.0.1                |                      |
| http //dlinkrouter.local                      |                      |    |                            |                      |

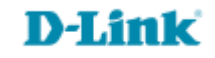

## Por padrão a senha do administrador é em branco, clique Login.

| Login                      |       |
|----------------------------|-------|
| Efetue login no roteador : |       |
| Nome de usuário<br>Senha   | Login |

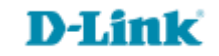

| DIR-809                                           | CONFIGURAÇÃO                                                                                                    | AVANÇADO                   | MANUTENÇÃO | ESTADO | AJUDA                                                                                            |
|---------------------------------------------------|----------------------------------------------------------------------------------------------------|----------------------------|------------|--------|--------------------------------------------------------------------------------------------------|
| Servidor Virtual                                  | FILTRAGEM MAC                                                                                                    |                            |            |        | Dicas Úteis                                                                                      |
| Regras avançadas de<br>encaminhamento de<br>porta | A opção de filtro de endereços MAC (Media Access Controller) é usado para controlar o acesso à<br>rede com base no endereço MAC do adaptador de rede. Um endereço MAC é um ID exclusivo<br>atribuído pelo fabricante do adaptador de rede. Esse recurso pode ser configurado para permitir |                            |            |        | Criar uma lista de<br>endereços MAC que você<br>deseja permitir ou negar o<br>acesso à sua rede. |
| Regras de aplicação                               | ou negar acesso à red                                                                                                    | e / Internet.              |            |        | Os computadores que                                                                              |
| Filtragem MAC                                     | Salvar configurações Não Salvar Configurações                                                                                                    |                            |            |        | tenham obtido um<br>endereco IP do servidor                                                      |
| Filtragem URL                                     | 24 REGRAS DE                                                                                                    | ETLTRAGEM MAC              |            |        | DHCP do roteador estarão<br>na lista de clientes DHCP.                                           |
| Controle de Tráfego                               | Configure Filtro de MA                                                                                                    |                            |            |        | Selecione um dispositivo a<br>partir do menu suspenso e                                          |
| Firewall & DMZ                                    | DESLIGAR Filtragem MA                                                                                                    | C abaixo.                  | •          |        | clique na seta para<br>adicionar o endereco MAC                                                  |
| Ajustes avançados de<br>wireless 2,4GHz           | Número restante de reg                                                                                                    | ıras que podem ser criadas | : 24       |        | desse dispositivo à lista.                                                                       |

## **D-Link**

| Configu                                                                                                    | ire Filtro de MAC abaixo:              |           |                       |  |
|----------------------------------------------------------------------------------------------------|----------------------------------------|-----------|-----------------------|--|
| DESLIG                                                                                                    | AR Filtragem MAC                       | •         |                       |  |
| DESLIGAR Filtragem MAC                                                                                                    |                                        |           |                       |  |
| LIGAR Filtragem MAC e PERMITIR os computadores listados a acessar a rede<br>LIGAR Filtragem MAC e NEGAR os computadores listados a acessar a rede |                                        |           |                       |  |
| LIGHN                                                                                                    | Fillingeni MAC e NEGAR os computadores | instatios | a acessar a rede      |  |
| LIGAN                                                                                                    | Endereço MAC                           | instauos  | lista de Cliente DHCP |  |
|                                                                                                    | Endereço MAC                           | <         | Iista de Cliente DHCP |  |

 Selecione se deseja bloquear ou permitir o acesso à rede.

| Endereço MAG      | С  | lista de Cliente DHCP                           |  |
|-------------------|----|-------------------------------------------------|--|
| 00:24:e8:ef:33:2a | << | Nome do Computador 🔹 🔻                          |  |
|                   | << | Nome do Computador<br>Unknow(00:24:e8:ef:33:2a) |  |
|                   | << | Nome do Computador                              |  |
|                   | << | Nome do Computador                              |  |
|                   | << | Nome do Computador 🔹                            |  |
|                   | << | Nome do Computador                              |  |

- Selecione o dispositivo que deseja aplicar a regra.
- Clique em Salvar configurações. Salvar configurações

Suporte Técnico www.dlink.com.br/suporte